# CITY OF BRAMPTON FITNESS AND NEIGHBOURHOOD MEMBER GUIDE

How to Reserve Your Spot Online

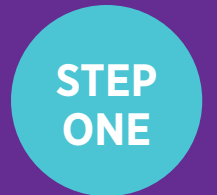

STEP TWO Log on to the City of Brampton's Recreation registration system at **CityOfBrampton.PerfectMind.com** 

Select "Program Registration".

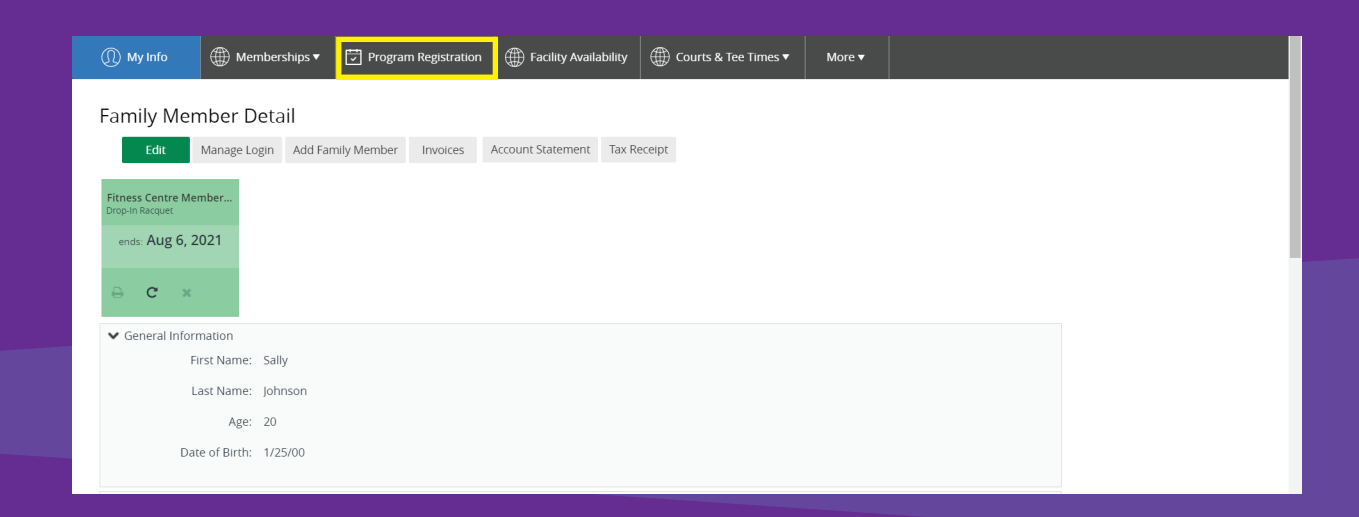

### STEP THREE

Select "Fitness" under the "Drop-In and Try-It Programs" section.

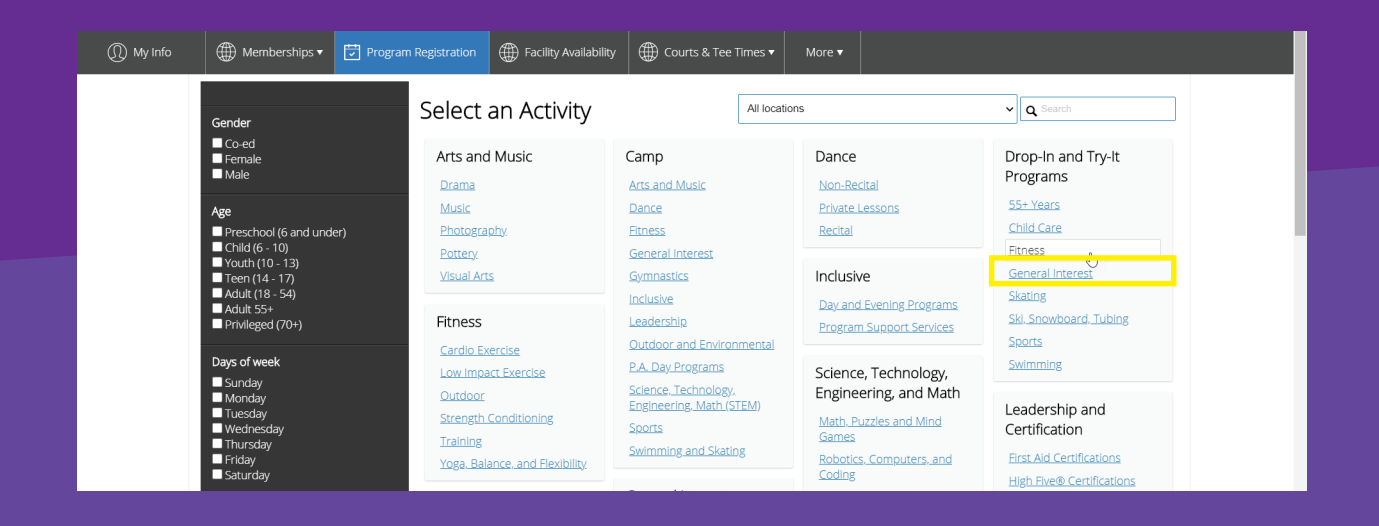

STEP FOUR

Narrow down your search by type of program using the **"Service"** filter or by community center using the **"Location"** filter.

If you would like to book a timeslot in the cardio/weight area, narrow your search by selecting **"Cardio/Weight"** under the **"Facility"** filter and the community centre(s) of your choosing under the **"Location"** filter.

| Service                                                                                                    | 1                                                                  |                                     |        |                                 |
|----------------------------------------------------------------------------------------------------|--------------------------------------------------------------------|-------------------------------------|--------|---------------------------------|
| Drop-In Cardio Exercise                                                                                                    | Aug 8th                                                            |                                     |        |                                 |
| Drop-In Ritness Veighbourhoo<br>Drop-In Low Impact Exercise<br>Drop-In Strength Conditioning<br>Drop-In Strength Conditioning<br>Drop-In Yoga, Balance and Fle | Drop-In Fitness Neighbourhood Centre<br>2:00pm - 3:00pm            | Earnscliffe Recreation<br>Centre    | No fee | 1 spot(s) left<br>Register Nowl |
| Drop-In Zumba(9) Location Brampton Soccer Centre Cassie Campbell Community C                                                                                   | Drop-In Fitness Centre<br>7:00pm - 8:00pm                          | Cassie Campbell<br>Community Centre | No fee | 1 spot(s) left<br>Register Nowl |
| Chinguacousy Wellness Centre                                                                                                    |                                                                    |                                     |        |                                 |
| Gore Meadows Community Ce<br>Greenbriar Recreation Centre<br>Loafer's Lake Recreation Centre<br>South Fletcher's Sportsplex                                    | Aug 9th<br>Drop-In Fitness Neighbourhood Centre<br>2:00pm - 3:00pm | Earnscliffe Recreation              | No fee | 1 spot(s) left<br>Register Nowl |
| Facility                                                                                                    |                                                                    | Centre                              |        |                                 |
| Aerobics Studio Aerobics Studio Aerobics Studio Auditorfum Cardio/Weight Area Cardio/Weight Area                                                               | Drop-In Fitness Centre<br>7:00pm - 8:00pm                          | Cassie Campbell<br>Community Centre | No fee | 1 spot(s) left<br>Register Now! |
| Cardio/Weight Area<br>Fieldhouse (B) 0:15<br>Eitness Studio                                                                                                    | Aug 10th                                                           |                                     |        |                                 |
| FitZone                                                                                                    | Aug Tour                                                           |                                     |        | 4 - 101.0                       |
| No Facility                                                                                                    | Drop-In Fitness Neighbourhood Centre                               |                                     |        | l spot(s) lett                  |

Please note: Annual Fitness Membership holders may reserve timeslots in Fitness and Neighbourhood Centres.

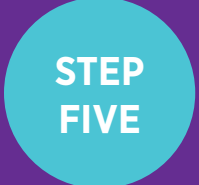

STEP <u>SIX</u> When you've narrowed down your search, reserve your spot for the program you would like to attend by selecting **"Register Now!"**.

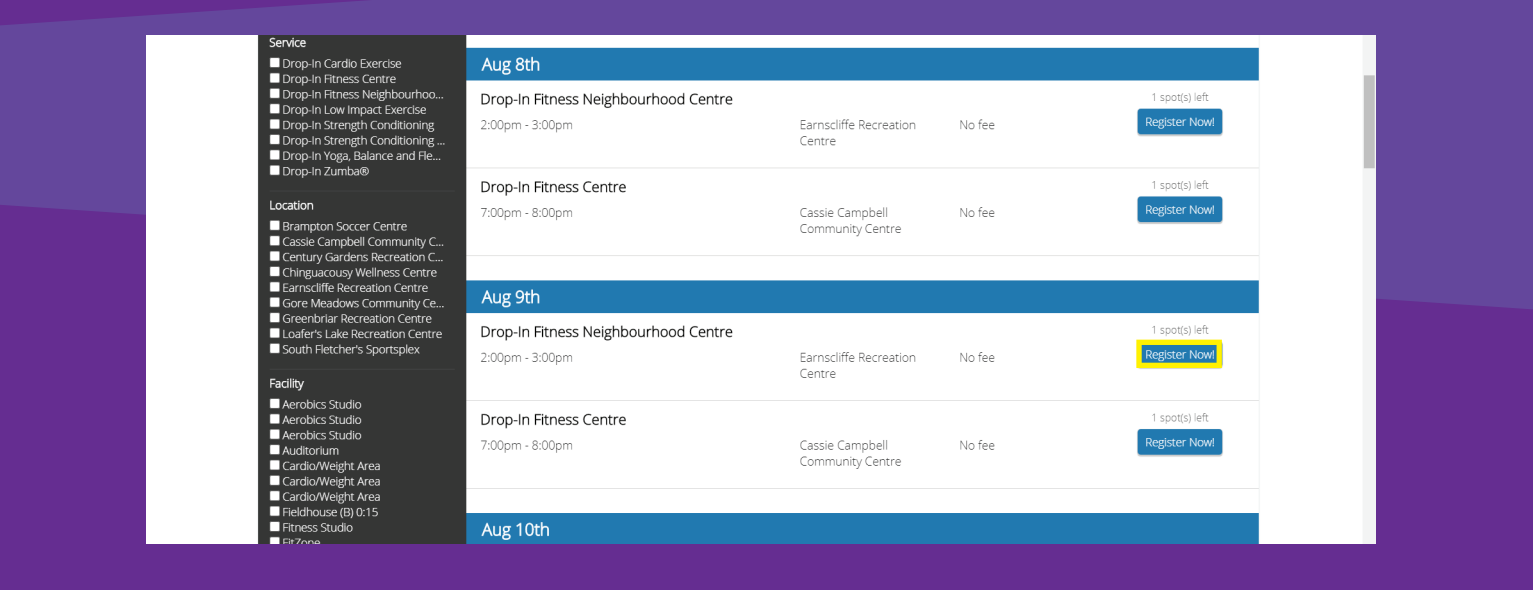

Review program details and ensure the location, date and time are correct.

Select "Register Now!" to confirm reservation.

| (I) My Info | 🌐 Memberships 🔻                     | Program Registration | Facility Availability | Courts & Tee Times | ✓ More <del>▼</del>           |               |     |
|-------------|-------------------------------------|----------------------|-----------------------|--------------------|-------------------------------|---------------|-----|
| < Back      | Drop-In Fitr                        | ness Neighbourhoo    | d Centre              |                    |                               | REGISTER NOW! | f   |
|             | ■ 2:00pm - 3:00<br>▲ 1 spot(s) left | pm                   |                       |                    |                               | 00 PM         | •   |
| F           | ees                                 |                      |                       |                    | About this class              |               |     |
| [           | Drop-In Member                      |                      |                       | Free               | Earnscliffe Recreation Centre | Show Map      | +   |
| s           | imilar Events                       |                      |                       |                    | Class ID                      | 00014118      |     |
| 3           | 366 sessions                        |                      |                       | Everyday           | Restrictions                  |               |     |
| 8           | 3/08/20                             | 02:00 PM - 03:00 PM  | Cardio                | o/Weight Area      | Gender                        | Co-ed         |     |
| 8           | 3/09/20                             | 02:00 PM - 03:00 PM  | Cardio                | o/Weight Area      |                               |               | - 1 |
| 8           | 3/10/20                             | 02:00 PM - 03:00 PM  | Cardio                | o/Weight Area      |                               |               |     |
| 8           | 3/11/20                             | 02:00 PM - 03:00 PM  | Cardio                | o/Weight Area      |                               |               |     |
| 8           | 3/12/20                             | 02:00 PM - 03:00 PM  | Cardio                | o/Weight Area      |                               |               |     |
| 8           | 3/13/20                             | 02:00 PM - 03:00 PM  | Cardio                | o/Weight Area      |                               |               |     |
| 8           | 3/14/20                             | 02:00 PM - 03:00 PM  | Cardio                | o/Weight Area      |                               |               |     |
| 8           | 3/15/20                             | 02:00 PM - 03:00 PM  | Cardio                | o/Weight Area      |                               |               |     |
| 8           | 3/16/20                             | 02:00 PM - 03:00 PM  | Cardio                | o/Weight Area      |                               |               |     |

## STEP SEVEN

#### Select "Next".

Please note that the payment page will be omitted for fitness members who are reserving a spot for programs that are included under their membership type.

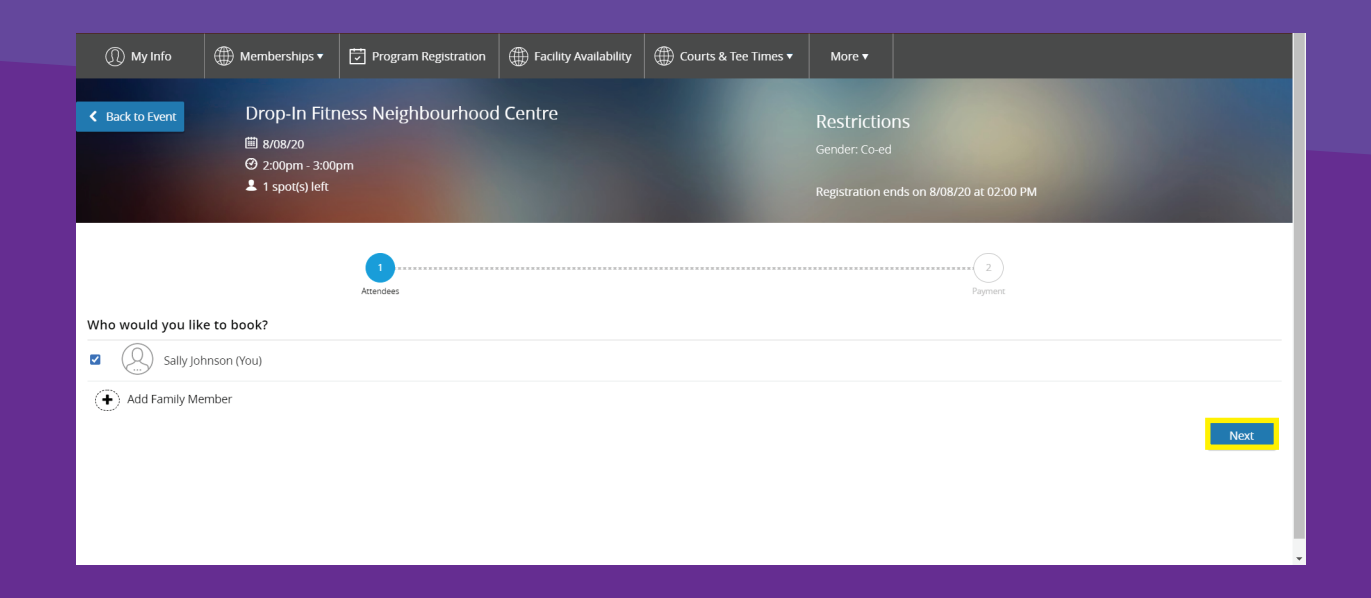

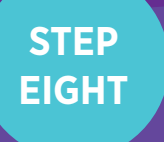

Select **"Add to calendar"** to add this event to your personal online calendar.

| ()) My Info                                      | 🌐 Memberships 🔻                                     | Program Registration | Facility Availability | ⊕ Courts & Tee Times ▼ | More V                                                                            |
|--------------------------------------------------|-----------------------------------------------------|----------------------|-----------------------|------------------------|-----------------------------------------------------------------------------------|
|                                                  |                                                     |                      |                       | Thank you!             |                                                                                   |
| Drop-In Fitne<br>8/08/20 from 02<br>Sally Johnso | ess Neighbourhood Centre<br>200 PM - 03:00 PM<br>DN |                      |                       |                        | Add to calendar                                                                   |
|                                                  |                                                     |                      |                       |                        | The receipt and registration confirmation has been sent to sjohnson@sharklasers.c |
|                                                  |                                                     |                      |                       |                        |                                                                                   |
|                                                  |                                                     |                      |                       |                        |                                                                                   |

You're all ready to go. We look forward to seeing you!

#### Questions? Email us at RecConnects@brampton.ca